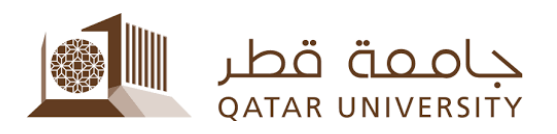

## طريقة متابعة حالة الطلب:

يمكن للطالب متابعة حالة الطلب، ومعرفة مدته، ومقدار المساعدة التي تحصل عليها، وكذلك معرفة سبب إيقافه في حالة الإيقاف المؤقت للخدمة، يرجى اتباع الخطوات التالية:

- 1. قم بزيارة الرابط الخاص بنظام بانر: https://mybanner.qu.edu.qa/PROD/twbkwbis.P\_GenMenu?name=homepage
  - قم بتسجيل الدخول باستخدام اسم المستخدم وكلمة المرور:

| قم بتسجيل الدخول باستخدام | Sign in with your organizational account                                                 |
|---------------------------|------------------------------------------------------------------------------------------|
| حسابك الجامعي             | Password                                                                                 |
|                           | Sign-in requires format <b>UserID@YourDomain</b><br>(Example: <i>AA12345@qu.edu.qa</i> ) |
|                           | © 2016 Microsoft Home Help                                                               |

3. قم بالضغط على Student Services:

|                                                                                                    |                                         | 🖴 Sign Out   🔂 Help               |
|----------------------------------------------------------------------------------------------------|-----------------------------------------|-----------------------------------|
| Welcome,                                                                                                    | to myBanner Self Service                | ØFind a page                      |
| Personal Information<br>Change your security<br>guestion yeaw contact<br>where the security and the security of the security of the sec | ations Student Records Student Services | قم بالضغط على Student<br>Services |
| details. Access your Registr<br>Services                                                                                                    | ation your holds                        |                                   |

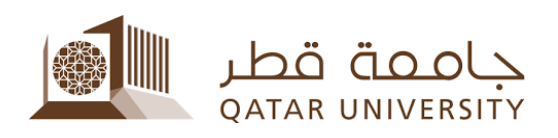

4. قم بالضغط على Financial Aid Services:

| Home + Student Services + Fi | nancial Aid Services                  |                      |                                     | قم بالضغط على<br>Financial Aid Services |
|------------------------------|---------------------------------------|----------------------|-------------------------------------|-----------------------------------------|
| Personal Information         | - Student Registrations               | Student Records      | Shaderd Services                    |                                         |
|                              | Textbooks Service المنة التي<br>تونعة | 🖌 Scholarship System | <ul> <li>Lockers Service</li> </ul> | Financial Aut Services                  |
|                              | Apply Application                     | Transfer A           | ppication .                         | View Application status                 |
|                              |                                       | 1980 B. 503          | 210 11 2                            | 5 1 1 1 1 1 1 1 1 1 1 1 1 1 1 1 1 1 1 1 |

5. قم بالضغط على View Application status:

| Student Records Stud | lent Services                              |                                                                                                    |
|----------------------|--------------------------------------------|----------------------------------------------------------------------------------------------------|
|                      |                                            |                                                                                                    |
| Scholarship System   | Lockers Service     Financial Aid Services | •                                                                                                    |
|                      |                                            | View la bisituri                                                                                                    |
| Transfer Application | View Application status                    | Application status                                                                                                    |
|                      | Student Records Stud                       | Student Records     Student Services       Scholarship System     Lockers Service       • Transfer Application     • View Application status |

ستظهر لك الصفحة التالية:

| Financial Aid     | Applications    | بك Status    | بنتهي فيه طل | الفصل الذي     |                |                      |                                                                                                    |
|-------------------|-----------------|--------------|--------------|----------------|----------------|----------------------|----------------------------------------------------------------------------------------------------|
| Service           | Fro             | om Term      | To Term 5    | tatus          | Support Amount | Percentage           | Reason of Rejection/Suspension                                                                                                    |
| TUITION FEES AID  | s Spr           | ing 2015     | Fall 2016 E  | مسلحق /IGIBLE. | 4200           | 100                  | K                                                                                                    |
|                   |                 |              |              |                | K              |                      |                                                                                                    |
| ية المقدمة        | نوع الخدد       |              |              | دالة الطلب     | ومدارالمساعدة  |                      | سبب إيقاف الطلب                                                                                                    |
| Return to Previou | 15              | , على الخدمة | ل فصل تقديه  | 91 ····-       |                | ساعدة المحددة        | تسبه الم                                                                                                    |
|                   |                 |              |              |                |                |                      | lan 09. 2017 12:10 pm                                                                                                    |
| Financial Aid A   | pplications Sta | فيه طلبك     | ل الذي ينتهي | الفص           |                |                      |                                                                                                    |
|                   |                 |              |              |                |                |                      |                                                                                                    |
| Service           | From Term       | To Term      | Status       | Support An     | nount Percen   | tage Reason of Rejec | tion/Suspension                                                                                                    |
|                   | Coden DOIE      | Summar 2010  | ELICIBLE/ IN | 1000           |                | Max compatible shall | starod                                                                                                    |
| MONTHLY AID       | spring 2015     | Summer 2019  | ELIGIDLE/ 34 | 1000           |                | Not currently regi   | sterea                                                                                                    |
| MONTHLY ALD       | Spring 2015     | Summer 2019  | Religible of |                |                | Not currently regi   | Surrey Control of Control of Cont |